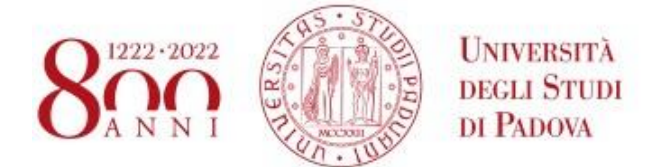

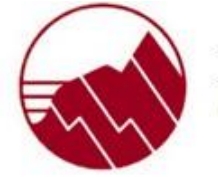

DIPARTIMENTO DI

GEOSCIENZE

## Istruzioni dettagliate per dispositivi con sistema Android

- Collegarsi alla rete configura-eduroam
- Quando compare la scritta "Accedere alla rete", premere sul nome della stessa
- Premere Sì/Yes nella schermata di disclaimer. Si viene indirizzati direttamente alla pagina <u>https://cat.eduroam.org</u>
- Se la pagina scompare velocemente, uscire dalle impostazioni e aprire un browser (App "Internet" o "Chrome")
- Digitare l'indirizzo <u>https://cat.eduroam.org</u>
- Premere sul bottone blu "Clicca qui per scaricare il tuo programma di installazione eduroam®"
- Selezionare **Università di Padova** dall'elenco (dovrebbe essere la prima voce, se siete in un punto verde)
- Premere sul bottone blu che indica la versione di Android installata sul vostro dispositivo. A questo punto compare una finestra di avvertimento.
- Installare l'applicazione eduroamCAT cliccando sul link a Google Play (per motivi di sicurezza, e solo nel punto verde di Palazzo del Capitanio gli altri due link sono stati disattivati)
- Una volta indirizzati al Google Play Store premere su Installa
- Chiudere Google Play Store e riaprire il browser alla pagina già caricata e premere su **Continua**
- Premere su Scarica nella finestra di avvertimento
- Una volta scaricato il profilo, premere su Apri
- Si aprirà l'applicazione eduroam CAT. Premere su Consenti e poi su Installa.
  Premere Sì quando il programma chiede conferma dell'installazione
- Digitare il proprio indirizzo di posta elettronica (completo di @unipd.it o di @studenti.unipd.it) nel campo Nome Utente. Nel campo Password digitare la password della posta elettronica di Ateneo.
- Premere su Installa
- Se la procedura è andata a buon fine, e una rete Eduroam è nelle vicinanze, il dispositivo si scollegherà automaticamente dalla rete configura-eduroam e si collegherà a eduroam. Se questo non avviene, andare nelle impostazioni della rete wifi e collegarsi alla rete eduroam

## Nota bene

Per installare la configurazione dell'Università di Padova è **obbligatorio** impostare un sistema di sicurezza del dispositivo, come ad esempio, il PIN, la password o il segno di accesso.

Non cancellare l'applicazione eduroam CAT dal dispositivo perchè servirà per la riconfigurazione del profilo ogni volta che verrà cambiata la password della posta elettronica di Ateneo.